# Parkoppling Bluetooth <u>MFi</u>

# Hörapparater och <u>iPhone</u>

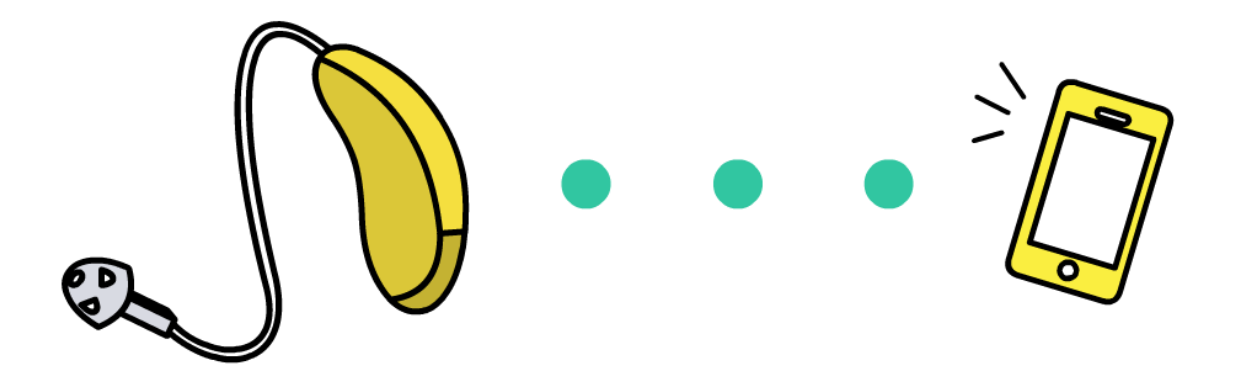

**OBS:** Det kan se lite annorlunda ut i din telefon jämfört med bilderna i denna bruksanvisning.

Om du stöter på problem, ta hjälp av någon i din omgivning med telefonvana.

### Parkoppla hörapparaterna med din iPhone

(För att kunna lyssna på ljud från t.ex. telefonsamtal och musikprogram)

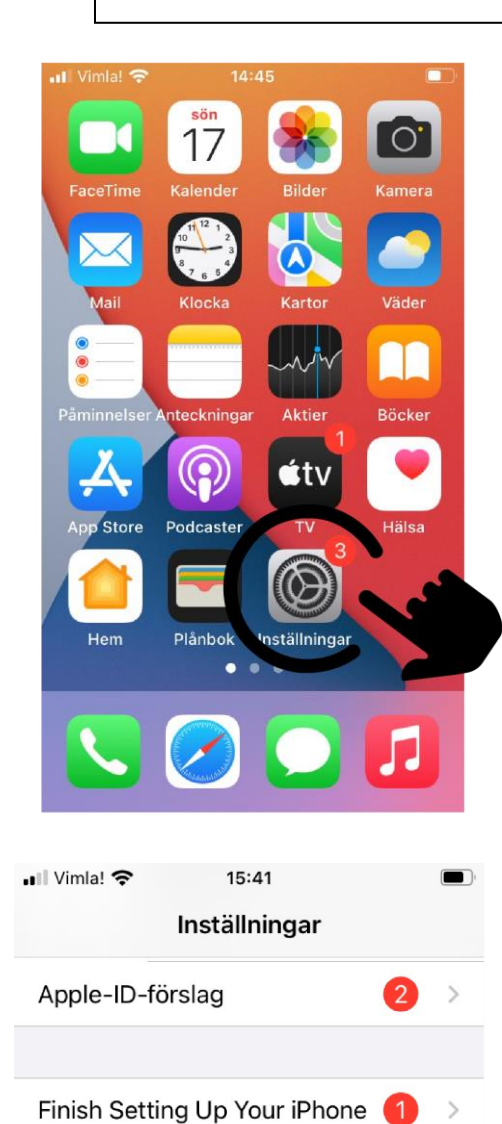

Flygplansläge

Bluetooth

Internetd

Notiser

Ljud

hät

Little

lγ

Av >

Av >

Av >

>

>

\$

ŝ

\*

| 1. | Hitta och tryck | på |
|----|-----------------|----|
|    | Inställningar.  |    |

 Bluetooth måste vara påslagen.
 Om den är av så tryck på
 Bluetooth.

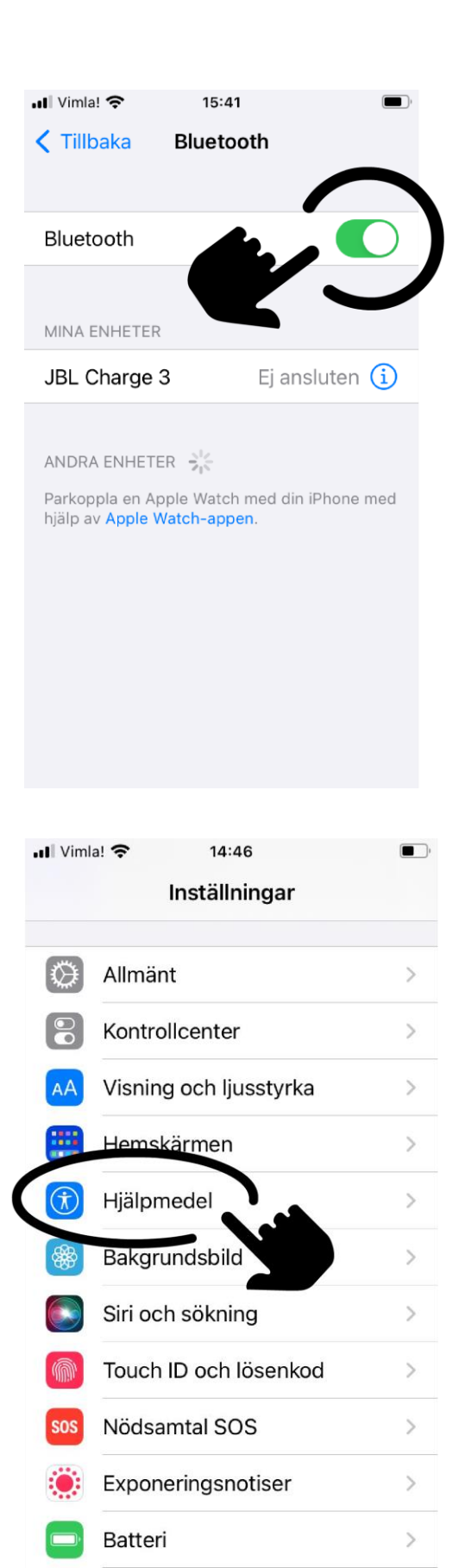

3.Slå **på** Bluetooth (ska visa grönt).

# Gå tillbaka till Inställningar. Scrolla ner och tryck på Hjälpmedel.

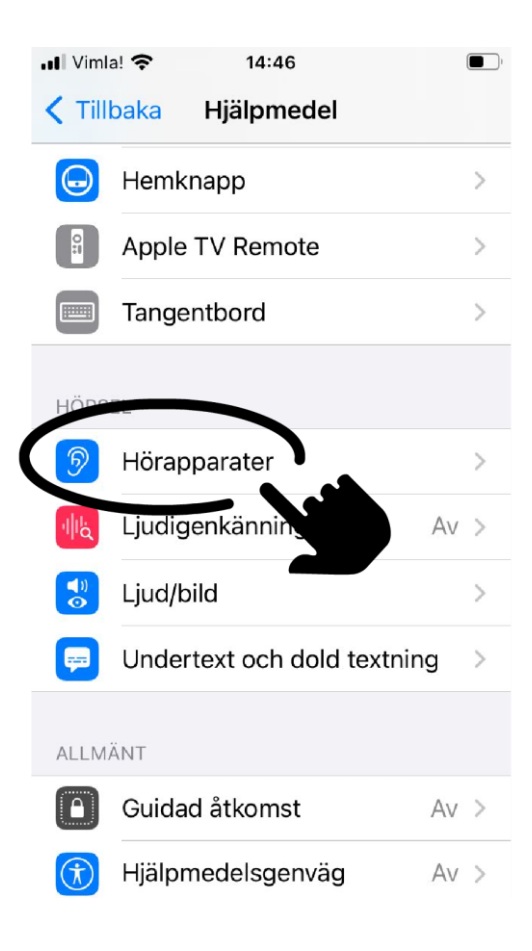

 Scrolla ner igen och tryck på Hörapparater.

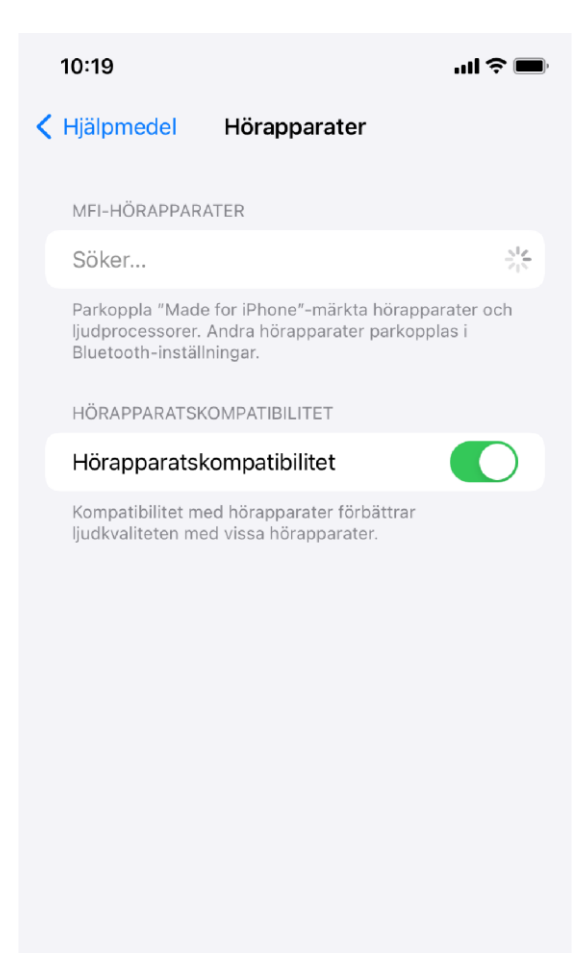

6. Telefonen är nu i sökläge. Nu ska du starta om hörapparaterna. Det gör du genom att ta dem i och ur laddaren om de är uppladdningsbara. Annars öppna och stäng batteriluckorna.

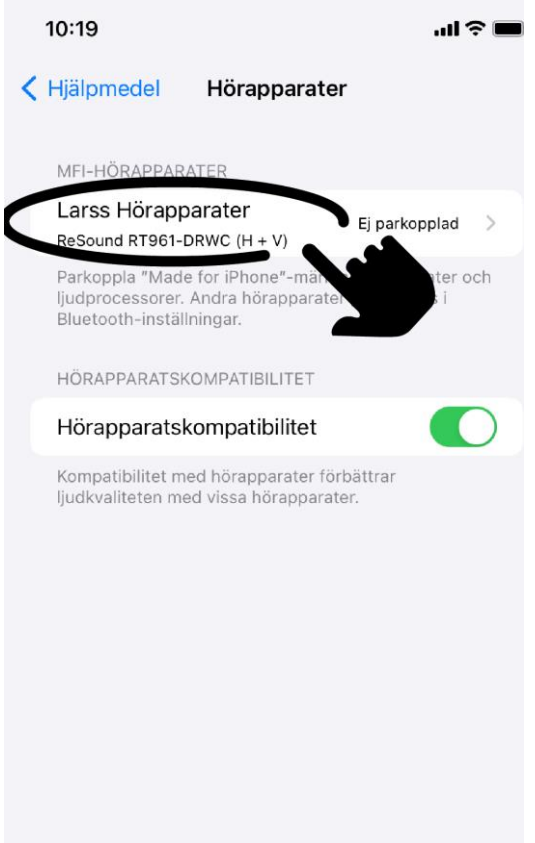

10:19 Tillbaka Larss Hörapparater Larss Hörapparater ReSound RT961-DRWC Strömma till hörapparat: H Strömma till hörapparat: V Individuell inställning Bluetooth-parkopplingsförfrågan ٧ 0 Larss Hörapparater vill parkoppla ed din 0 н Parkoppla Diskant Bas Glöm den här enheten

Tryck på
 hörapparaternas
 namn när de dyker
 upp under "MFI hörapparater".

# 8. Tryck på **Parkoppla** för varje hörapparat.

| 10:20                                    | .ul 🕈 🔳                      |
|------------------------------------------|------------------------------|
| <b>&lt;</b> Tillbaka Larss Hörapparater  |                              |
| Larss Hörapparater<br>ReSound RT961-DRWC | H <b>m</b> ;<br>V <b>m</b> ; |
| Strömma till hörapparat: H               |                              |
| Strömma till hörapparat: V               |                              |
| Individuell inställning                  |                              |
| MIKROFONNIVÅ                             |                              |
| v —                                      | 67                           |
| н ————————————————————————————————————   | 67                           |
|                                          |                              |
| Diskant                                  | 0                            |
| Bas                                      | 0                            |

9. Om allt gått rätt till ska det se ut såhär.
Härifrån kan du t.ex.
ändra volym. Men det kan vara enklare att göra med en app (se sid. 6-7).

### Ta bort parkopplingen

(t.ex. om det är något som inte funkar kan man testa att göra om parkopplingen)

| , an odnici                                                                      | ~ |
|----------------------------------------------------------------------------------|---|
| Restaurang                                                                       |   |
| Telefon                                                                          |   |
| Allround(1)                                                                      |   |
| HÖGER FÖRINSTÄLLNINGAR                                                           |   |
| Allround                                                                         | ~ |
| Restaurang                                                                       |   |
| Telefon                                                                          |   |
| Allround(1)                                                                      |   |
| Starta Hör allt                                                                  |   |
| Funktionen Hör allt skickar ljudet från iPhones<br>mikrofon till din hörapparat. |   |
|                                                                                  |   |

1. Gå in på hörapparatsinställningarna (steg 8 på sid 5). Scrolla ner och tryck på **Glöm den här enheten**.

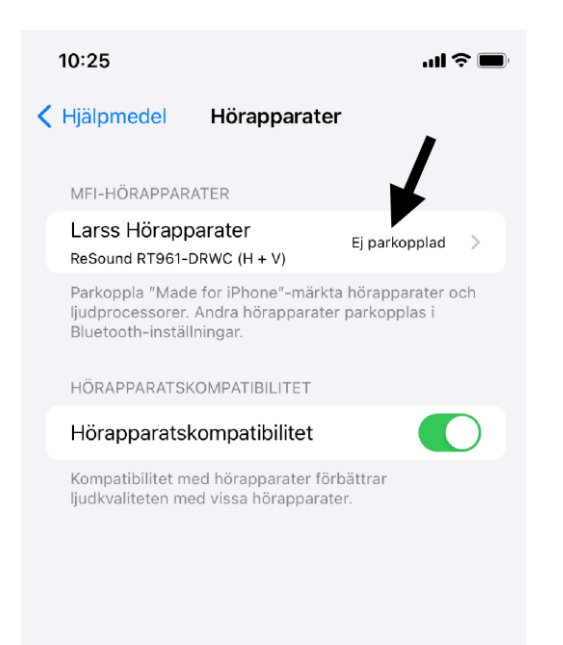

 Hörapparaterna syns nu som "Ej parkopplad".

## Parkoppla hörapparaterna med app

(För att styra inställningar i hörapparaterna, t.ex. öka och sänka volymen)

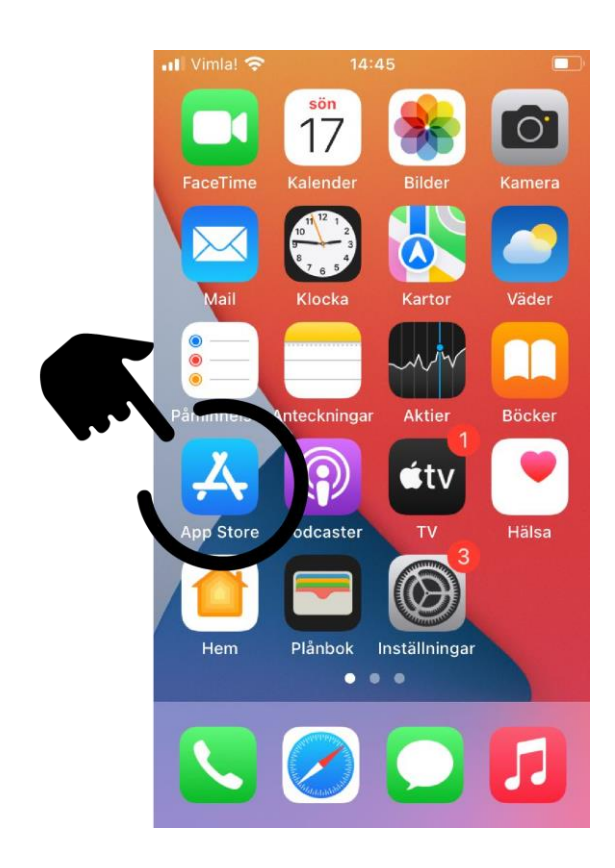

1. Hitta och tryck på **App Store**.

SÖNDAG 17 JULI

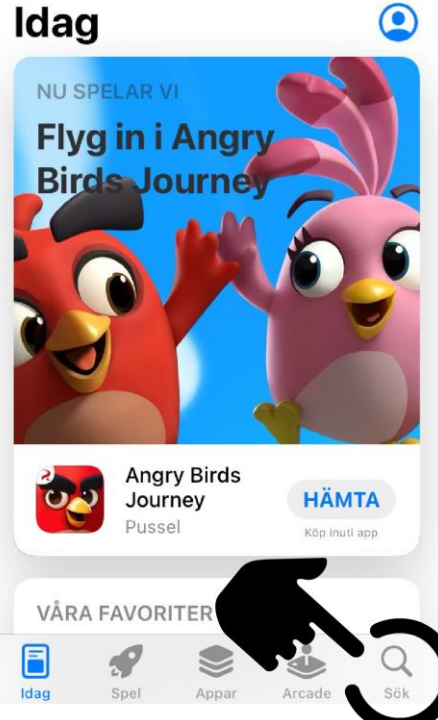

2. Tryck på **Sök** i nedre högra hörnet.

| Sök                               | (2)        |  |  |
|-----------------------------------|------------|--|--|
| Q Spel, appar och annat           |            |  |  |
| Upptäck                           |            |  |  |
| stegräknare                       |            |  |  |
| authenticator                     |            |  |  |
| hälsa                             |            |  |  |
| roliga spel                       |            |  |  |
| Rekommenderas                     |            |  |  |
| AUTODOC —<br>Däck, Motorolja, R H | а́мта<br>Q |  |  |

Idag Spel Appar Arcade

Sök

3. Tryck på sökfältet
längst upp och skriv in
namnet på appen
som hör till just dina
hörapparater (det finns
olika appar för olika
hörapparatsmodeller).

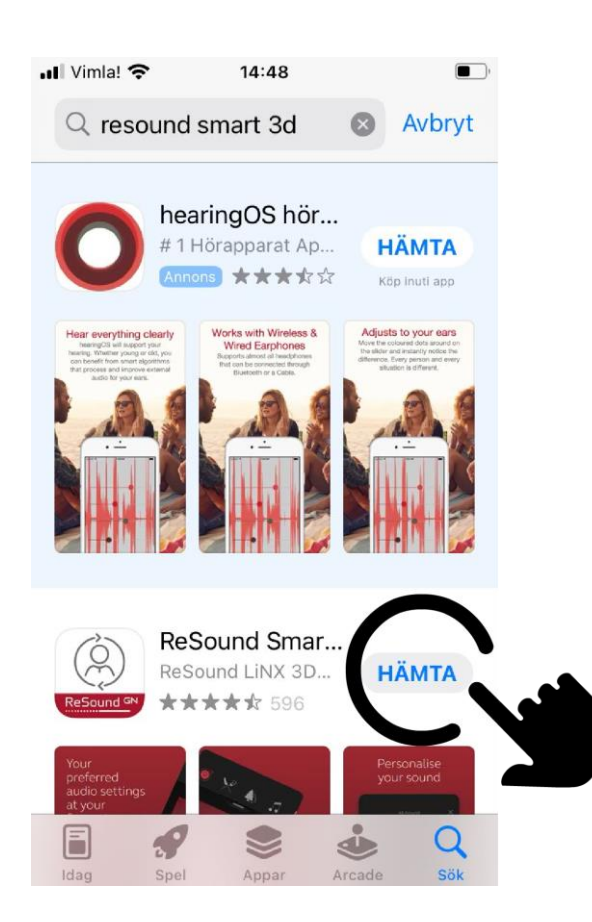

4. Hitta den rätta appen i listan och tryck på
Hämta (observera att den rätta appen inte nödvändigtvis är den från denna bilden).

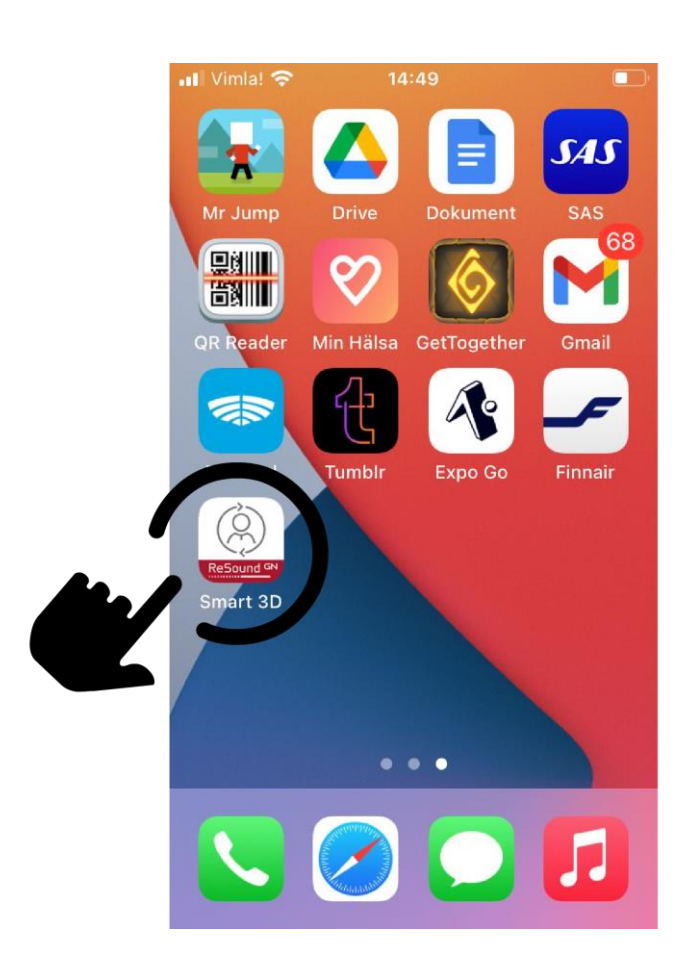

#### 5. Hitta

hörapparatsappen bland dina andra appar. När du öppnat appen **följer** du **instruktionen** för hur du kopplar appen till dina hörapparater. **Klart!** 

# Om något inte fungerar

(t.ex. om det inte kommer ljud upp i hörapparaterna eller att de inte hittas i appen)

- Starta om hörapparaterna och telefonen.
- Se till att ha senaste uppdateringen av operativsystemet.
- Prova att ta bort parkopplingen till hörapparaterna (sid 5) och gör sedan om parkopplingen (sid. 1-4).
- Prova att ta bort parkopplingar till andra enheter som du ändå inte använder.

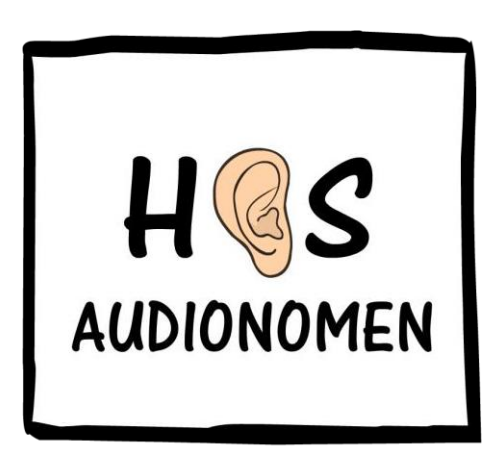

Erik Nästesjö Todd hosaudionomen.com

Medverkande: Anna Larsson, leg audionom Cecilia Jacobsson, leg audionom